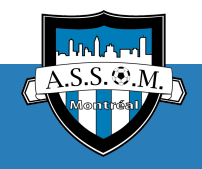

#### Inscription à une activité d'ASSOM

Dernière mise à jour : 19.02.2023

#### L'inscription en 4 étapes :

- 1. Se connecter à la boutique en ligne d'ASSOM
- 2. Créer votre compte Spordle
- 3. Lier un ou plusieurs profil de joueurs(-euses) à votre compte
  - a. lier un profil EXISTANT (personne ayant déjà joué au Québec)
  - b. <u>créer un NOUVEAU profil</u> (personne n'ayant jamais joué au Québec)
- 4. Inscrire un membre à une activité
- 5. Effectuer le paiement

### Se connecter à la boutique de l'ASSOM

S'inscrire comme joueur ou joueuse junior - cliquer <u>ici</u> S'inscrire comme joueur sénior - à venir S'inscrire comme éducateur ou éducatrice ou bénévole - cliquer <u>ici</u>

## Créer un compte Spordle

Dans la boutique, en haut à droite, cliquer sur Connexion

En bas, à droite, cliquer sur S'inscrire

Inscrire votre adresse courriel et cliquer sur Continuer

Remplir tous les champs et cliquer sur *Continuer* 

Inscrire le code de validation envoyé à l'adresse courriel avec laquelle vous avez créé le compte

Inscrire votre mot de passe et cliquer sur *Connexion* 

À la première connexion, accepter les conditions et termes

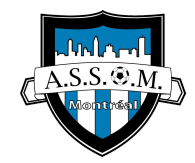

# Lier un joueur/joueuse ayant déjà joué au soccer à ASSOM ou pour tout autre club de la province

Pour pouvoir inscrire un joueur ou une joueuse, vous devez d'abord l'associer à votre compte Spordle. Si il ou elle a déjà joué au Québec, il faut lier son profil à votre compte.

Dans la boutique ASSOM, cliquer sur S'inscrire maintenant

Cliquer sur Ajouter un joueur

Remplir les champs requis et cliquer sur Rechercher

Dans les résultats de recherche, cliquer sur le joueur/la joueuse que vous voulez ajouter

Répéter les mêmes étapes pour ajouter d'autres joueur(-euses) à votre compte

## **Créer un NOUVEAU profil joueur qui n'a JAMAIS joué au soccer au Québec et le lier à votre compte**

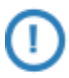

Pour pouvoir inscrire un joueur ou une joueuse, vous devez d'abord l'associer à votre compte Spordle. Si elle/il n'a jamais joué au Québec, créez d'abord un profil pour la/le lier à votre compte.

Dans la boutique ASSOM, cliquer sur S'inscrire maintenant

Pour pouvoir inscrire un joueur ou une joueuse, vous devez d'abord l'associer à votre compte Spordle.

Cliquer sur Ajouter un joueur

Remplir le champs requis et cliquer sur Rechercher

Si le joueur ou la joueuse n'existe pas, remplir les champs requis et cliquer sur Créer

Répéter les mêmes étapes pour ajouter d'autres joueur(-euses) à votre compte

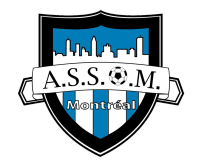

# Inscrire le membre à une activité

#### Dans la boutique ASSOM, cliquer sur S'inscrire maintenant

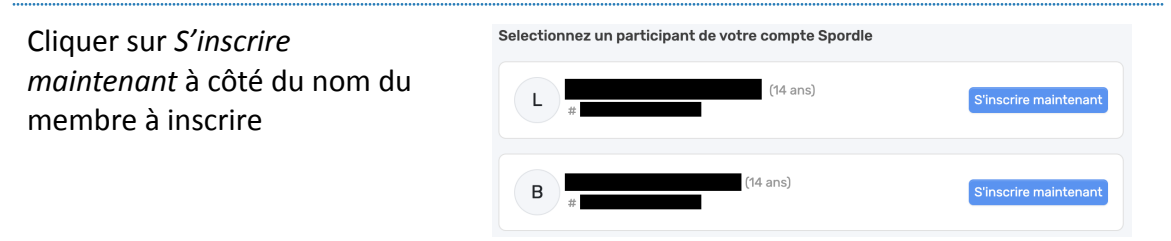

Choisir une des activités disponibles pour ce membre et cliquer sur Suivant

Répondre à toutes les questions du Questionnaire de santé et cliquer sur Suivant

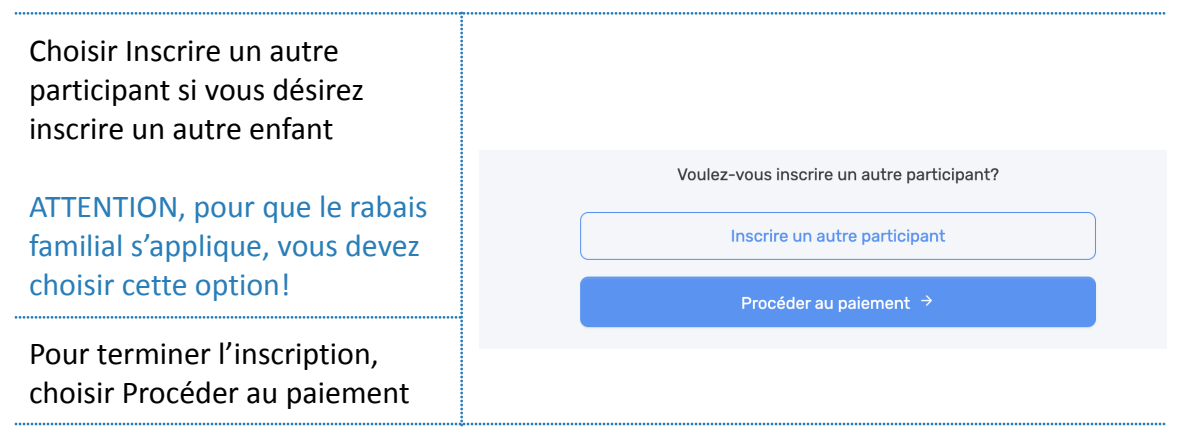

## **Effectuer le paiement**

Sélectionner les modalités de versement

- versement complet = un seul paiement
- 3 versement = vous payez 50% à l'inscription, 25% le 18 mai et 25% le 1 juin

Cliquer sur Suivant

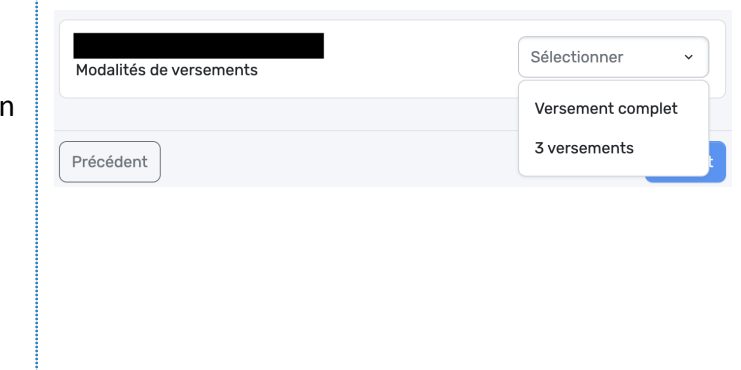

Cocher la case avant "J'ai lu et j'accepte les conditions de paiement" et cliquer sur *Suivant* 

| Choisir | le | moyen | de | paieme | nt |
|---------|----|-------|----|--------|----|
|---------|----|-------|----|--------|----|

| Payer en ligne maintenant        |                           |
|----------------------------------|---------------------------|
| + Ajouter une nouvelle carte     |                           |
| Envoyer le paiement manuellement |                           |
| 🛋 Chèque                         | 🕝 Virement interac manuel |
|                                  |                           |

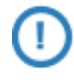

Choisissez le paiement en ligne par carte de crédit pour faciliter le processus de paiement. Les virements différés sont automatiques prélevés de votre carte.

Pour l'option paiement INTERAC, veuillez faire parvenir le virement ou **LES** virements à temps à inscription@soccerassom.com et inscrire dans la raison le nom complet de votre enfant. Veuillez utiliser le mot de passe Assom2023.

Pour l'option de paiement par CHÈQUE, veuillez l'émettre au MONTANT COMPLET (pas d'étalement de virement permis pour ce moyen de paiement) au nom de l'Association de soccer du Sud-Ouest de Montréal, inscrire le **nom complet** de votre enfant et le faire parvenir à ASSOM, 5485, chemin de la Côte-Saint-Paul Montréal (Québec) H4C 1X3

Pour le paiement en ligne, cliquer sur Ajouter une nouvelle carte

Inscrire les données de votre carte de crédit

Cliquer sur Soumettre

Spordle est un nouvel outil de gestion d'inscription. Pour toute question en lien avec l'inscription ou le paiement, veuillez nous contacter via courriel <u>inscription@soccerassom.com</u>. Nous ferons de notre mieux pour vous aider, c'est nouveau pour nous tous :-)